# MEE FA 機器

No. FAB1-019

2018 年 10月発行

| 表  題 | ECL2-V680D1 形 RFID インタフェースユニットの iQ-F シリーズ対応について<br>【CC-Link システムマスタブロック FX3U-16CCL-M 使用時】 |
|------|-------------------------------------------------------------------------------------------|
| 適用機種 | ECL2-V680D1 形 CC-Link 用オムロン V680 シリーズ対応 RFID インタフェースユニット                                  |

テクニカルニュース

MEE FA 機器製品に格別のご愛顧を賜り厚くお礼申し上げます。

MELSEC iQ-F シリーズに MELSEC-F シリーズの CC-Link システムマスタブロック FX3U-16CCL-M を接続して ECL2-V680D1 形 CC-Link 対応 RFID インタフェースユニットを使用する方法についてお知らせします。

### 1. システム構成例

本紙で説明するシステム構成例は以下のとおりです。

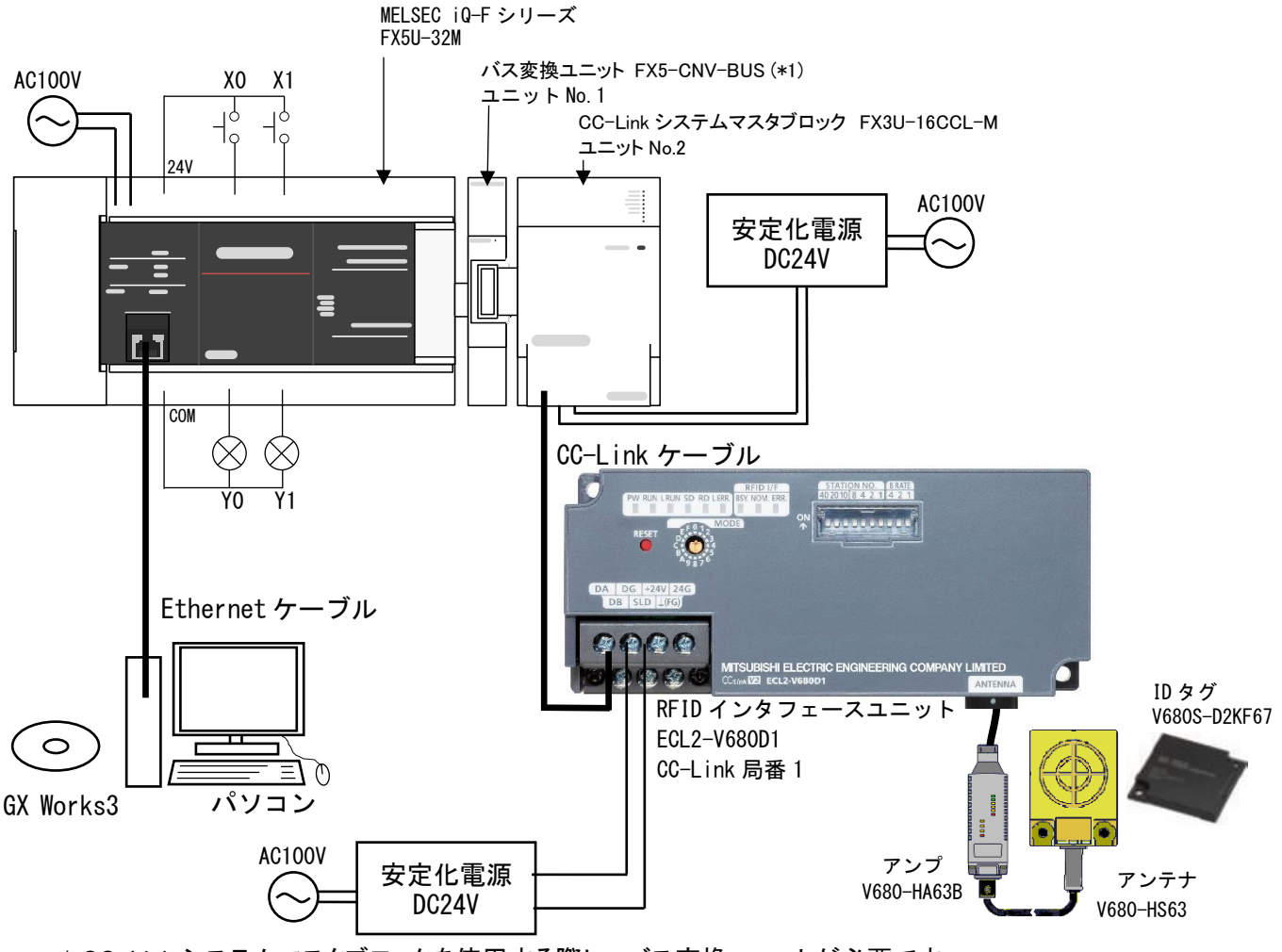

\*1 CC-Link システムマスタブロックを使用する際に、バス変換ユニットが必要です。 (FX5U の場合は FX5-CNV-BUS, FX5UC の場合は FX5-CNV-BUSC)

## 2. サンプルプログラムの変更

サンプルプログラムは弊社 HP で掲載している MELSEC-F シリーズ用サンプルプログラムを以下の手順で MELSEC iQ-F 用へ変換し、ご使用ください。

弊社 HP URL:<u>http://www.mee.co.jp/sales/fa/meefan/rfid/ecl2-v680d1\_download.html</u>

GX Works3 による自動変換手順

①弊社 HP より MELSEC-F シリーズ用サンプルプログラムをダウンロードする。

②[プロジェクト]-[他形式ファイルを開く]-[GX Works2 形式]-[プロジェクトを開く]から①でダウンロードした MELSEC-F シリーズ用サンプルプログラムを選択。

| E | MEL | SOFT GX Works3      |      |                                                           | - 0 <u>X</u> |
|---|-----|---------------------|------|-----------------------------------------------------------|--------------|
| 1 | プロ  | ジェクト(P) 編集(E) 検索/置換 | ŧ(F) | 変換(C) 表示(V) オンライン(O) デバッグ(B) 診断(D) ツール(T) ウィンドウ(W) ヘルプ(H) |              |
|   | Ľ   | 新規作成(N) Ctrl        | +N   | ● 6 6 6 4 項 項 項 7 7 7 7 7 7 7 7 7 7 7 7 7 7 7 7           | 2 I          |
| 1 | 2   | 開<(0) Ctrl          | +0   | 🚰 🗣 🊧 🗞 🐨 - 📷 - 🚛 i 🚥 🎟 🚛                                 |              |
| 7 |     | 閉じる(C)              |      | 部品選択                                                      | д×           |
| Γ | H   | 上書き保存(S) Ctrl       | l+S  | (部品検索)                                                    |              |
| Ľ |     | 名前を付けて保存(A)         |      | · · · · · · · · · · · · · · · · · · ·                     | ☆ 🖻 X        |
|   |     | 削除(D)               |      |                                                           |              |
|   |     | プロジェクト照合(V)         |      | 東三社会・                                                     |              |
|   |     | プロジェクト変更履歴(J)       | •    | 30.101360                                                 |              |
|   |     | 機種/動作モード変更(H)       |      |                                                           |              |
|   |     | データ操作(E)            | ÷    |                                                           |              |
|   |     | インテリジェント機能ユニット(F    | ) +  |                                                           |              |
|   |     | 他形式ファイルを開く(R)       | •    | GX Works2形式(S) ・ プロジェクトを開く(R)                             |              |
|   |     | ライブラリ操作(L)          | •    | GX Works3形式(T) ・ ユーザライブラリを開く(Y)                           |              |
|   |     | セキュリティ(U)           | +    | PX Developer形式(P) 🔸                                       |              |

③以下の変換方式選択の画面が表示されるため、"バス変換ユニットを使用する"を選択し、実行。

| MELSOFT GX Works3                                              |                                                             |
|----------------------------------------------------------------|-------------------------------------------------------------|
| 変換方式<br>・ユニット番号を+1して読み出します。<br>・ネットワークパラメータの引き継ぎを行います。         | ・ユニット番号を+2して読み出します。                                         |
| FX Series                                                      | FX Series                                                   |
| IQ-F Series                                                    | U1 U2 U3<br>IQ-F Series<br>FX Series<br>FXS-CNV-BUS         |
| ○ パス変換ユニットを使用しない(№)<br>※ЮーFシリーズのユニットのみ使用する場合はこちらを選択<br>してください。 | ◎ パス変換ユニットを使用する(U)<br>※FXシリーズのユニットを使用する場合はこちらを選択して<br>ください。 |
| 注意                                                             | ま事項(o) 実行(E) キャンセル(C)                                       |

\*自動変換を行った場合、以下の表の赤枠で示したデバイスが変換されますが、X,Yのデバイスは変更されない ため、修正が必要です。「4.変更後のサンプルプログラム」をご確認ください。

| 変更箇所                      | 変更前    | 変更後    |
|---------------------------|--------|--------|
| RUN モニタ                   | M8000  | SM8000 |
| イニシャルパルス                  | M8002  | SM8002 |
| FROM/TO のユニット No.         | K0(H0) | K2(H2) |
| ID タグからリードするときに入力する信号     | X30    | XO     |
| ID タグにライトするときに入力する信号      | X40    | X1     |
| ECL2-V680D1(局番 1)データリンク異常 | Y30    | Y0     |
| 自局データリンク異常                | Y40    | Y1     |

MEE FA 機器 テクニカルニュース FAB1-019 3/8

### 3. サンプルプログラムをダウンロードせずに、新規で作成する場合

ECL2-V680D1 形 RFID インタフェースユニット ユーザーズマニュアル 詳細編(50CM-D180158)記載の"FXCPU 使用時のプログラム例"を使用して MELSEC iQ-F 用プログラムを作成する場合について説明します。

「1. システム構成例」のシステム構成をユニット構成図に設定します。 ユニット構成図ではバス変換ユニットを配置してください。 以下に手順を示します。

設定手順

①ナビゲーションの[ユニット構成図]をダブルクリック。

②部品選択の[FX5/FX バス変換ユニット]から"FX5-CNV-BUS"を選択し、ユニット構成図の CPU 右側へ追加する。 (\*部品選択画面が出ていない場合は、[表示]-[ドッキングウィンドウ]-[部品選択]から表示する。) ③[確定]をクリックし、ユニット構成図を確定する。

④ナビゲーションの[ユニット情報]に"FX5-CNV-BUS"が追加されていることを確認する。

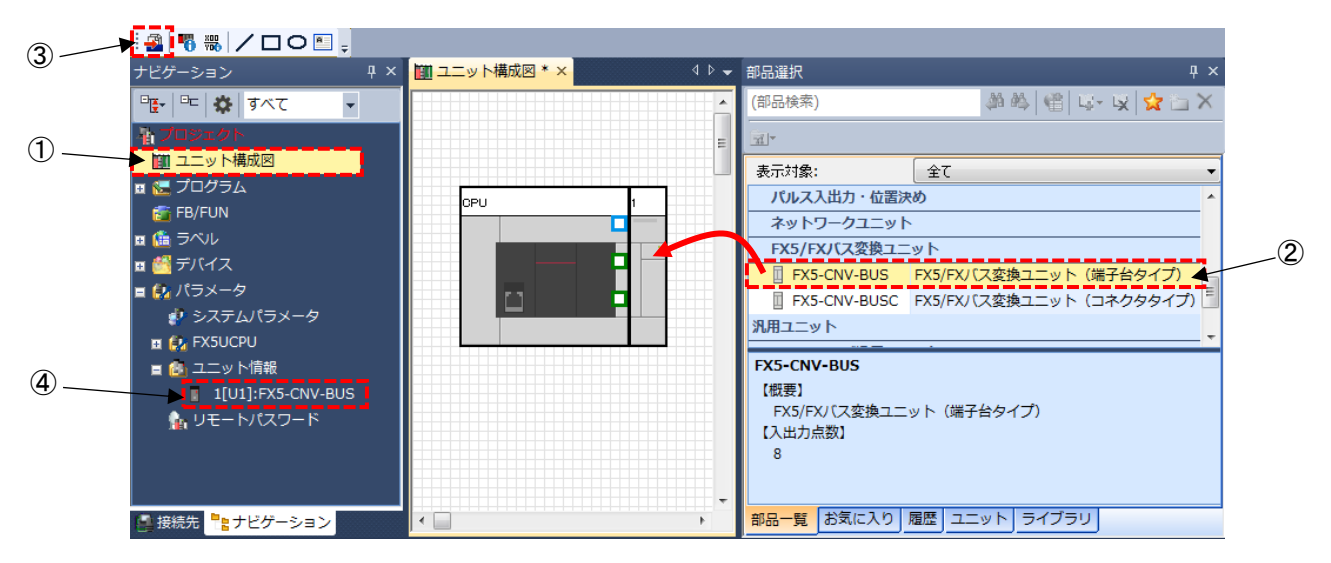

\*ユニット構成図上では CC-Link マスタブロックを配置出来ないため、必要ありません。 CC-Link ネットワークパラメータの設定はラダープログラムにて行います。

### ● サンプルプログラムの変更

・ユーザーズマニュアル記載の"FXCPU 使用時のプログラム例"を次のように変更してください。

| 変更箇所                      | 変更前    | 変更後    |
|---------------------------|--------|--------|
| RUN モニタ                   | M8000  | SM8000 |
| イニシャルパルス                  | M8002  | SM8002 |
| FROM/TO のユニット No.         | K0(H0) | K2(H2) |
| ID タグからリードするときに入力する信号     | X30    | X0     |
| ID タグにライトするときに入力する信号      | X40    | X1     |
| ECL2-V680D1(局番 1)データリンク異常 | Y30    | Y0     |
| 自局データリンク異常                | Y40    | Y1     |

次頁から MELSEC iQ-F シリーズに対応する変更後のサンプルプログラムを記載します。

# 4. 変更後のサンプルプログラム

以下に変更後のサンプルプログラムを示します。 \*赤枠,赤枠(破線)は変更箇所です。

「2. サンプルプログラムの変更」に記載の GX Works3 による自動変換手順を実施した場合、赤枠は自動で変換 されますが、赤枠(破線)の箇所は自動で変換されないため、手動での変換が必要です。

「3. サンプルプログラムをダウンロードせずに,新規で作成する場合」は赤枠,赤枠(破線)を手動で変換してください。

| パラメータの設定       |                                                                                                    |        |          |                     |                 |             |
|----------------|----------------------------------------------------------------------------------------------------|--------|----------|---------------------|-----------------|-------------|
| SM8000 変更前:M80 | BI                                                                                                    | FM#10→ | M20-M35  |                     |                 |             |
|                |                                                                                                    | FROM   | K2       | K10                 | K4M20           | K1          |
| M20 M35        | Γ.                                                                                                    |        |          |                     |                 |             |
|                |                                                                                                    | 2更前:K0 | (        |                     | PLS             | MO          |
| MO             | <u> </u>                                                                                                    |        |          |                     | SET             | M1          |
|                |                                                                                                    |        |          |                     | ULI             | IVII        |
| M1             |                                                                                                    |        |          | モート設定<br>(リモートネ     | E<br>ドットVer.1モ  | <b>ー</b> ド) |
|                |                                                                                                    |        |          | MOV                 | К0              | <br>D0      |
|                |                                                                                                    |        |          |                     | I               |             |
|                |                                                                                                    |        |          | MOV                 | K1              | D1 -        |
|                |                                                                                                    |        |          |                     | */              |             |
|                |                                                                                                    |        |          | (7回)                | 釵               |             |
|                |                                                                                                    |        |          | MOV                 | K7              | D2          |
|                |                                                                                                    |        |          | 自動復列<br>(1台)        | 台数              |             |
|                |                                                                                                    |        |          | MOV                 | K1              | D3 -        |
|                |                                                                                                    |        | $\frown$ |                     |                 |             |
|                |                                                                                                    | то     | K2       | К0                  | D0              | K4 —        |
|                | , second second s | を更前:K0 | Y        | CPUダウン<br>(停止)      | ノ時運転指知          | Ē           |
|                |                                                                                                    |        | J        | MOV                 | К0              | D4          |
|                |                                                                                                    | TO     |          | 140                 | D4              | 141         |
|                |                                                                                                    | 10     | KZ       | KO                  | D4              | KI          |
|                | 3                                                                                                    | 変更前:K0 | Y        | データリン<br>(クリア)      | ク異常局設           | 定           |
|                |                                                                                                    |        | J        | MOV                 | K1              | D5          |
|                |                                                                                                    |        |          | CPU STO<br>(リフレッシ   | P時設定<br>′ユ)     |             |
|                |                                                                                                    |        |          | MOV                 | К0              | D6          |
|                |                                                                                                    |        | $\frown$ |                     |                 |             |
|                |                                                                                                    | 10     | K2       | K12                 | D5              | K2          |
|                | 5                                                                                                    | 変更前:K0 | Y        | Ver.1対応<br>(ECL2-V6 | リモートディ<br>80D1) | 「イス局        |
|                | <b>_</b>                                                                                                    |        | J        | MOV                 | H1401           | D20         |
|                | 局                                                                                                    | 號情報    | $\frown$ |                     |                 |             |
|                |                                                                                                    | то     | K2       | K32                 | D20             | K1          |
|                | Г                                                                                                    |        |          |                     |                 |             |
|                | s                                                                                                    | 変更前:K0 | 7        |                     | RST             | M1          |
|                |                                                                                                    |        | 1        |                     |                 |             |

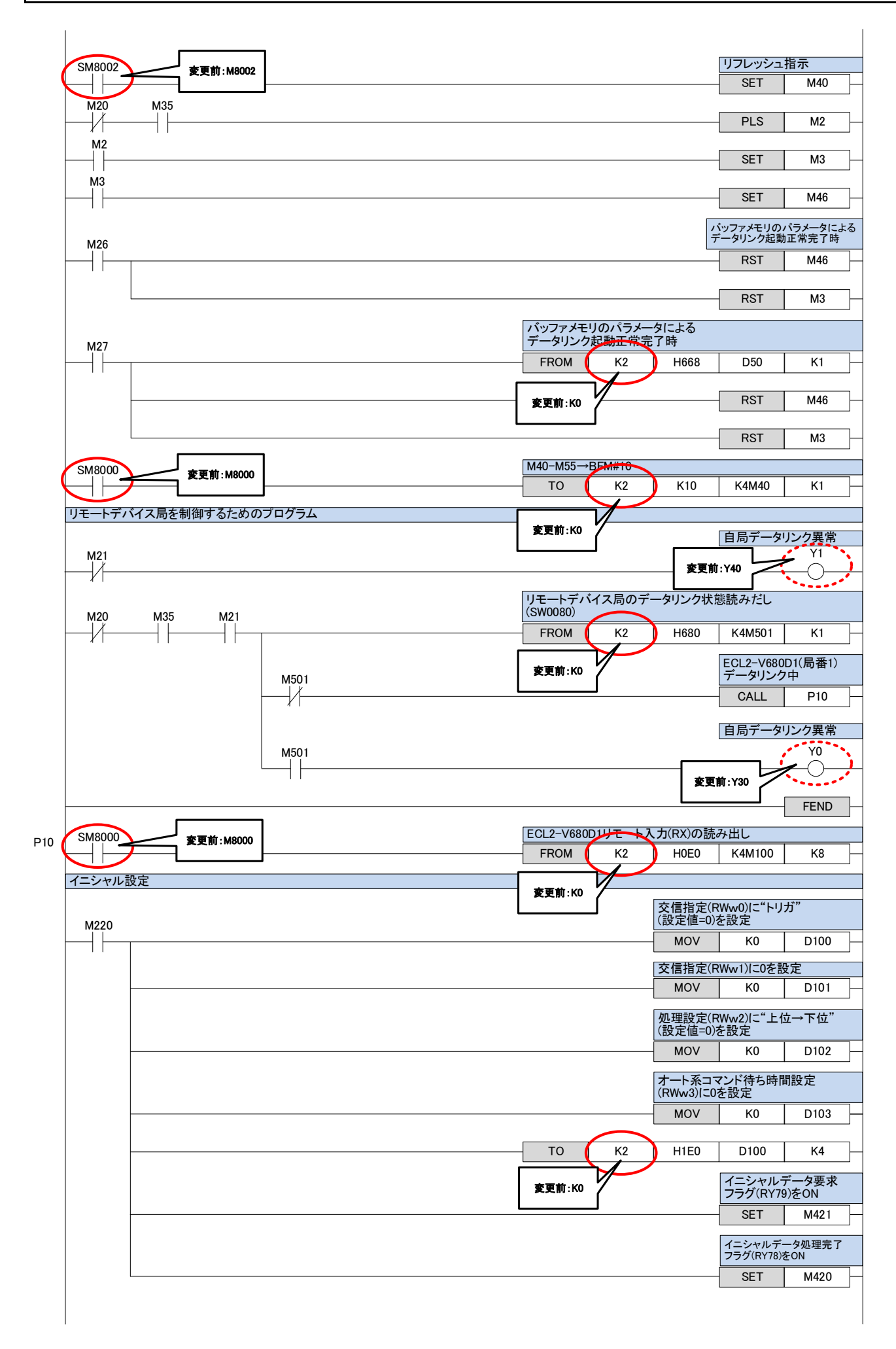

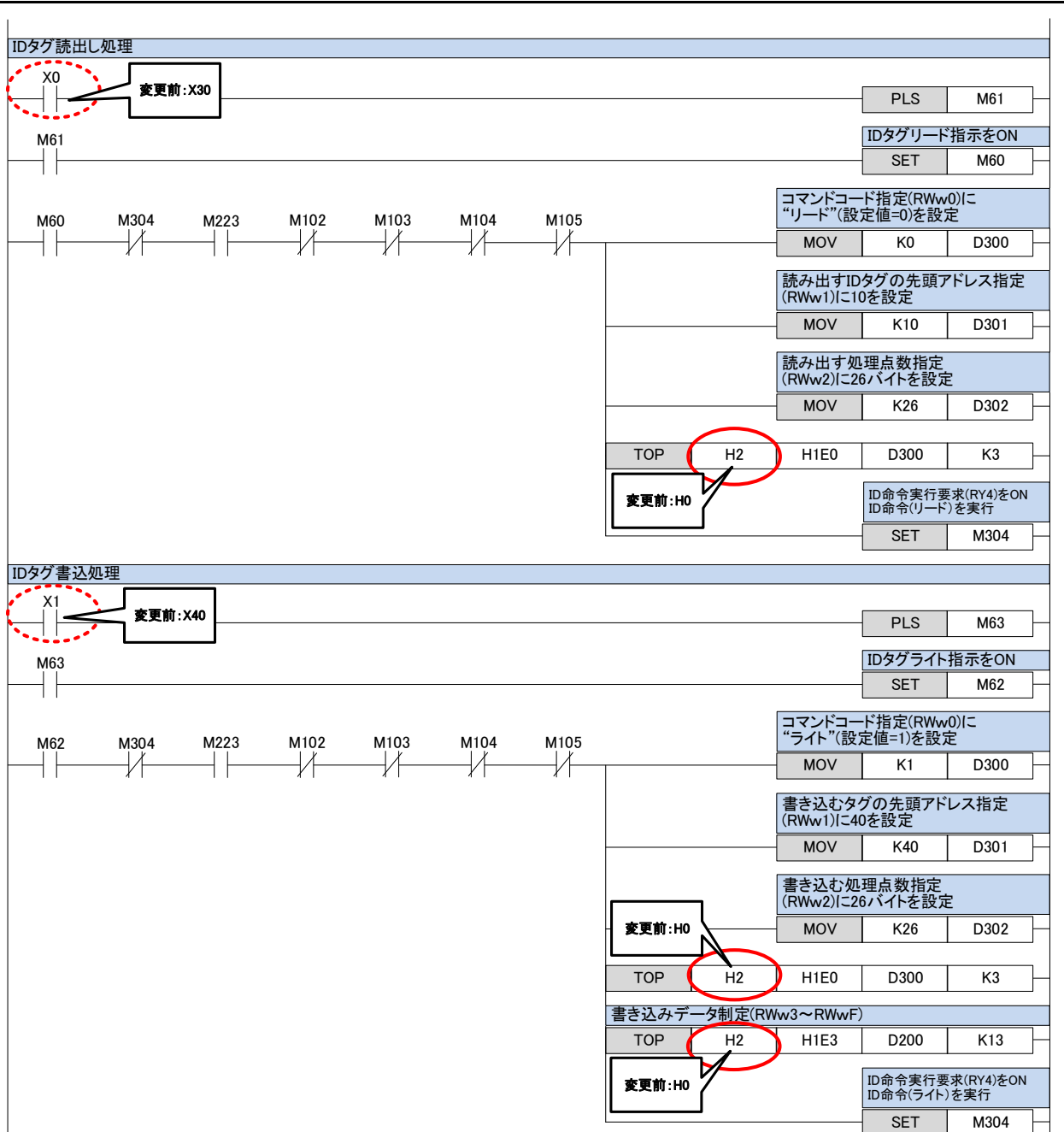

### MEE FA 機器 テクニカルニュース FAB1-019 6/8

| ID命令完了処理                                                                                     | 変更前:H0                               | <u>۱</u>           |                  |                                                                                                    |                                                                   |
|----------------------------------------------------------------------------------------------|--------------------------------------|--------------------|------------------|----------------------------------------------------------------------------------------------------|-------------------------------------------------------------------|
| M104 M223 M60                                                                                |                                      | X                  |                  | -                                                                                                    |                                                                   |
| $\left  - \frac{1}{2} \right  = \left  - \frac{1}{2} \right  = \left  - \frac{1}{2} \right $ | FROMP                                | H2                 | H2E3             | D220                                                                                                 | K13 —                                                             |
|                                                                                              |                                      |                    |                  |                                                                                                    |                                                                   |
|                                                                                              | しが正常に完了した                            | ときの処理              | を追加します           | 0                                                                                                    |                                                                   |
| M62                                                                                          |                                      |                    |                  |                                                                                                    |                                                                   |
|                                                                                              | が正常に完了したと                            | きの処理を              | 追加します。           |                                                                                                    |                                                                   |
| ID命令異常処理                                                                                     |                                      |                    |                  |                                                                                                    |                                                                   |
|                                                                                              |                                      |                    |                  |                                                                                                    |                                                                   |
| M105 <b>変更前:H</b>                                                                            | 0書き込みデー                              | -タ制定(RW            | w3~RWwF)         |                                                                                                    |                                                                   |
|                                                                                              | FROMP                                | H2                 | H2E1             | D250                                                                                                 | K1                                                                |
|                                                                                              |                                      | $\sim$             | ·                |                                                                                                    |                                                                   |
|                                                                                              | 令で異常が発生した                            | こときの処理             | を追加します           | 0                                                                                                    |                                                                   |
| 旧命会異堂処理                                                                                      |                                      |                    |                  |                                                                                                    |                                                                   |
|                                                                                              |                                      |                    |                  |                                                                                                    |                                                                   |
|                                                                                              |                                      |                    |                  | <b>今中</b> /二一一一一一                                                                                    |                                                                   |
| M104                                                                                         |                                      |                    | ID命              | 令実行要求()                                                                                              | RY04)をOFF                                                         |
| M104                                                                                         |                                      |                    | ID命              | 令実行要求()<br>RST                                                                                       | RY04)をOFF<br>M304                                                 |
| M104<br>M105 M60                                                                             |                                      |                    | ID命              | 令実行要求()<br>RST<br>IDタグリート                                                                            | RY04)をOFF<br>M304<br>指示をOFF                                       |
| M104<br>M105 M60                                                                             |                                      |                    | ID命·             | 令実行要求()<br>- RST<br>IDタグリート<br>- RST                                                                 | RY04)をOFF<br>M304<br>指示をOFF<br>M60                                |
| M104<br>M105 M60<br>M60                                                                      |                                      |                    | ID命              | 令実行要求()<br>- RST<br>IDタグリート<br>- RST                                                                 | RY04)をOFF<br>M304<br>指示をOFF<br>M60<br>指示をOFF                      |
| M104<br>M105 M60<br>M62                                                                      |                                      |                    | ID命              | 令実行要求()<br>RST<br>IDタグリート<br>RST<br>IDタグライト<br>RST                                                   | RY04)をOFF<br>M304<br>指示をOFF<br>M60<br>指示をOFF<br>指示をOFF            |
| M104<br>M105 M60<br>M62<br>M62                                                               |                                      |                    | [ID命             | <ul> <li>令実行要求(I</li> <li>RST</li> <li>IDタグリート</li> <li>RST</li> <li>IDタグライト</li> <li>RST</li> </ul> | RY04)をOFF<br>M304<br>指示をOFF<br>M60<br>指示をOFF<br>指示をOFF<br>M62     |
| M104<br>M105 M60<br>M62<br>M62                                                               | ECL2-V680                            | D1リモート             | [D命 <sup>-</sup> | 令実行要求((<br>RST<br>IDタグリート<br>RST<br>IDタグライト<br>RST                                                   | RY04)をOFF<br>M304<br>指示をOFF<br>M60<br>指示をOFF<br>指示をOFF<br>M62     |
| M104<br>M105<br>M60<br>M62<br>SM8000<br>変更前: M8000                                           | ECL2-V680<br>出力(RY)の                 | D1リモート<br>ま込       |                  | 令実行要求(<br>RST<br>IDタグリート<br>RST<br>IDタグライト<br>RST                                                    | RY04)をOFF<br>M304<br>指示をOFF<br>M60<br>指示をOFF<br>指示をOFF<br>M62     |
| M104<br>M105 M60<br>M62<br>SM8000<br>麦更前: M8000                                              | ECL2-V680<br>出力(RY)の<br>TO           | D1リモート<br>書込<br>K2 | ID命              | 令実行要求(<br>RST<br>IDタグリート<br>RST<br>IDタグライト<br>RST<br>K4M300                                          | RY04)をOFF<br>M304<br>指示をOFF<br>M60<br>指示をOFF<br>M62<br>K8         |
| M104<br>M105<br>M60<br>M62<br>SM8000<br>変更前: M8000                                           | ECL2-V680<br>出力(RY)の<br>TO           | D1リモート<br>まえ<br>K2 | [ <b>ID命</b>     | 令実行要求(<br>RST<br>IDタグリート<br>RST<br>IDタグライト<br>RST<br>K4M300                                          | RY04)をOFF<br>M304<br>指示をOFF<br>M60<br>指示をOFF<br>M62<br>K8         |
| M104<br>M105<br>M60<br>M62<br>意更前: M8000                                                     | ECL2-V680<br>出力(RY)の<br>TO<br>麦更前:K0 | D1リモート<br>ド2<br>K2 | [ <b>]D命</b>     | 令実行要求()<br>RST<br>IDタグリート<br>RST<br>IDタグライト<br>RST<br>K4M300                                         | RY04)をOFF<br>M304<br>指示をOFF<br>M60<br>指示をOFF<br>M62<br>K8<br>SRET |
| M104<br>M105<br>M60<br>M62<br>定更前: M8000                                                     | ECL2-V680<br>出力(RY)の<br>TO<br>支更前:K0 | D1IJモート            | [D命              | 令実行要求(1<br>RST<br>IDタグリート<br>RST<br>IDタグライト<br>RST<br>K4M300                                         | RY04)をOFF<br>M304<br>指示をOFF<br>M60<br>指示をOFF<br>M62<br>K8<br>SRET |

#### ● CC-Link 局情報の変更方法

サンプルプログラム・パラメータ設定において局情報の変更方法を記載します。

### 局情報を変更する際は、以下の箇所を変更してください。

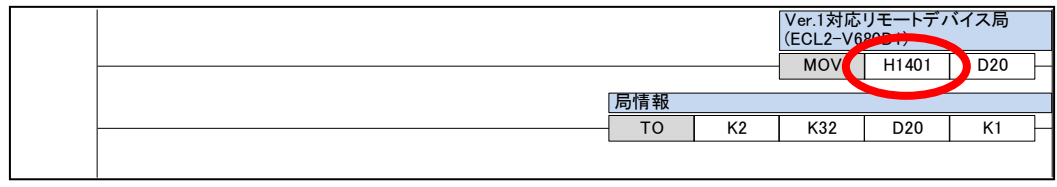

<sup>(</sup>サンプルプログラム・パラメータ設定の抜粋)

変更内容

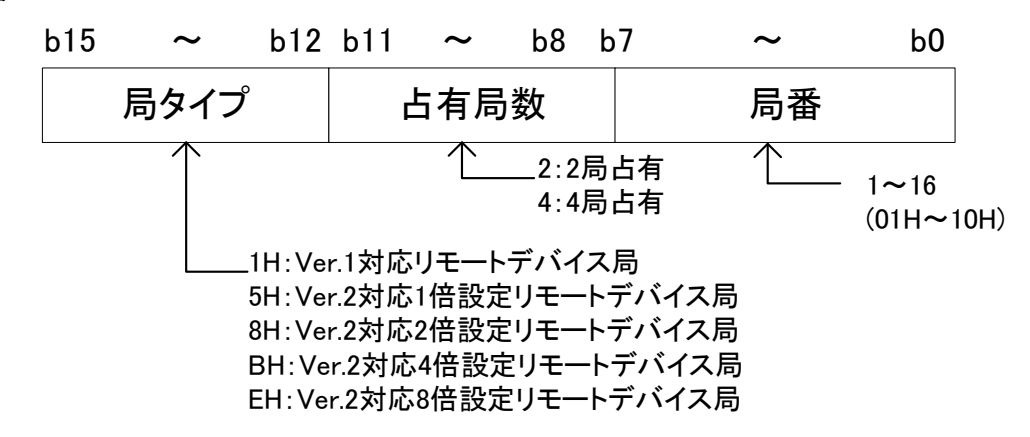

#### 例: CC-Link Ver2, 拡張サイクリック2倍, 2局占有, 局番4

MELSEC、CC-Link、GX Worksは三菱電機株式会社の登録商標です。

| 局タイプ                   | 占有局数  | 局番   | 設定値   |
|------------------------|-------|------|-------|
| Ver2 対応 2 倍設定リモートデバイス局 | 2 局占有 | 局番 4 |       |
| $\downarrow$           | Ļ     | Ļ    | —     |
| 8                      | 2     | 04   | H8204 |

\*詳細は MELSEC-F シリーズ CC-Link マスタブロックのマニュアルを参照ください。

| ECL2は三菱電機エンジニアリング株式会社の登録商標です。<br>その他、本文中における会社名、商品名は各社の商標または登録商標です。                                                                                   |                                                                                                    |                                                                                                    |  |  |  |
|----------------------------------------------------------------------------------------------------|----------------------------------------------------------------------------------------------------|----------------------------------------------------------------------------------------------------|--|--|--|
| 主菱電機エンジニアリング株式会社<br>MITSUBISHI ELECTRIC ENGINEERING COMPANY LIMITED<br>〒102-0073 東京都千代田区九段北 1-13-5<br>(ヒューリック九段ビル)<br>ホームページ URL http://www.mee.co.jp | 東日本営業支社 TEL.03-3288-1743<br>中日本営業支社 TEL.052-565-3435<br>西日本営業支社 TEL.06-6347-2926<br>中四国支店 TEL.082-248-5390<br>九州支店 TEL.092-721-2202<br>技術的なお問い合わせは<br>名古屋事業所 TEL.0568-36-2068<br>技術サポートセンター<br>受付/9:00~12:00,13:00~17:00 月曜~金曜<br>(±・61・祝祭日、春期・夏期・年末年始の休日を除く通常業 | FAX.03-3288-1575<br>FAX.052-541-2558<br>FAX.06-6347-2983<br>FAX.082-248-5391<br>FAX.092-721-2109<br>FAX.0568-36-2045 |  |  |  |

#### 付録